# FUND PORTAL RESOURCES

# NAVIGATING THE FUND PORTAL

# Welcome to The Columbus Foundation's Fund Portal! This guide will help you navigate the Fund Portal, where you can manage your fund from anywhere.

# **ACCESSING THE FUND PORTAL**

You can access the Fund Portal anytime by visiting <u>columbusfoundation.org</u> and clicking on **LOGIN** at the top right corner of the homepage.

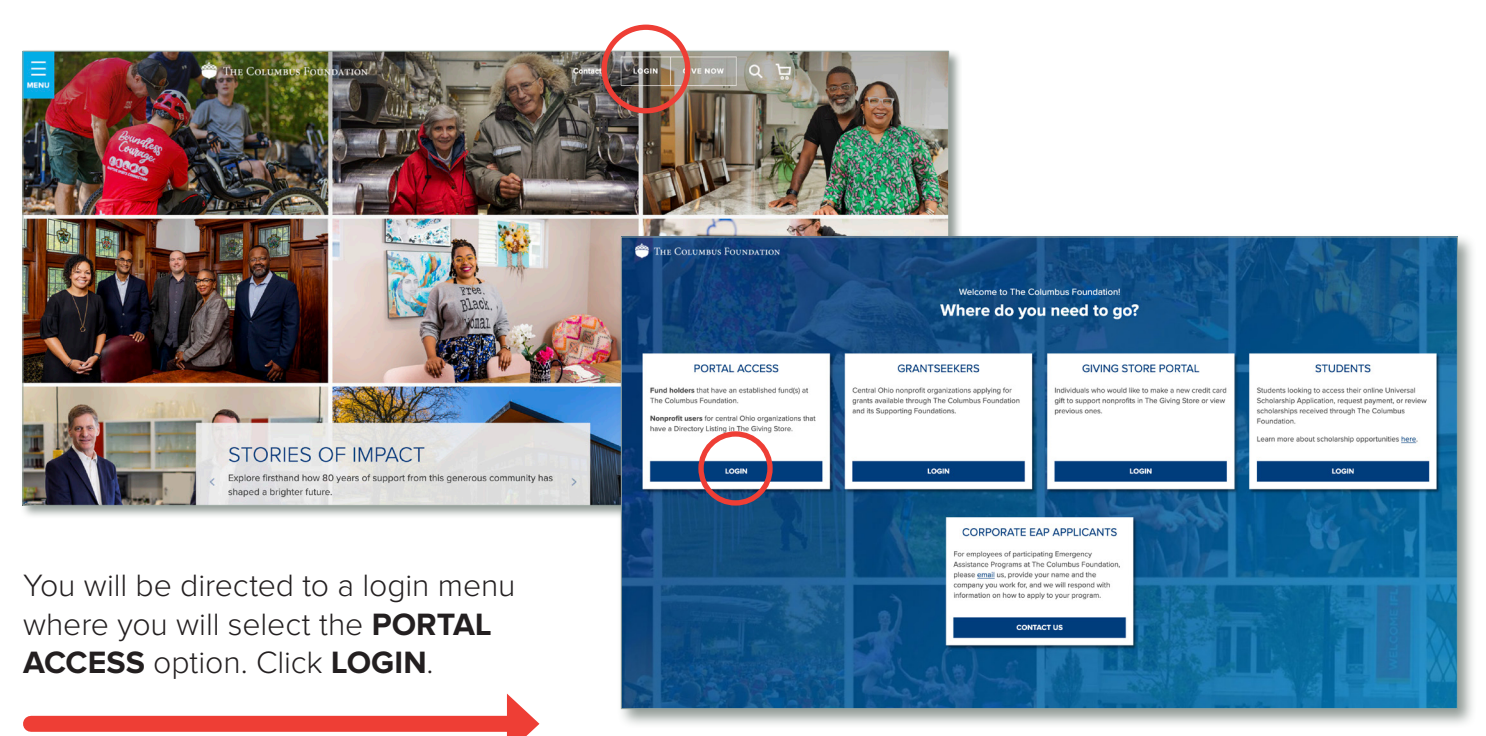

This will take you to the login screen where you will enter your username (which is your email in all lowercase) and password.

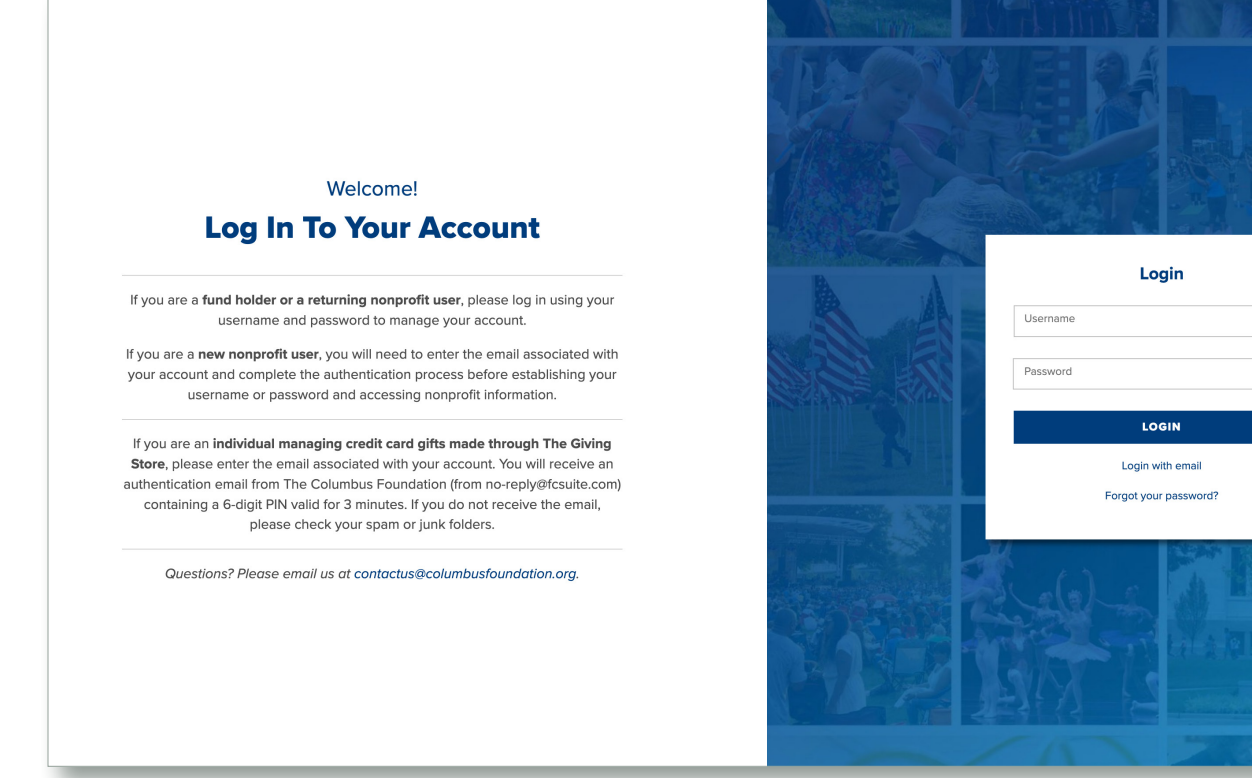

We encourage you to bookmark the login page. In many browsers, this can be done by clicking the star icon located on the right-hand side of the address bar.

If you have not yet set up access to your Fund Portal account, please refer to our <u>Setting Up</u> <u>Access to Your Account</u> guide.

PLEASE NOTE: The Columbus Foundation team **does not** have the ability to access your password. If you forget your password, you can reset it on the Fund Portal login page by clicking on the **"Forgot your password?"** link.

If you still need assistance, please email <u>donorservices@columbusfoundation.org</u> or call 614/251-4000.

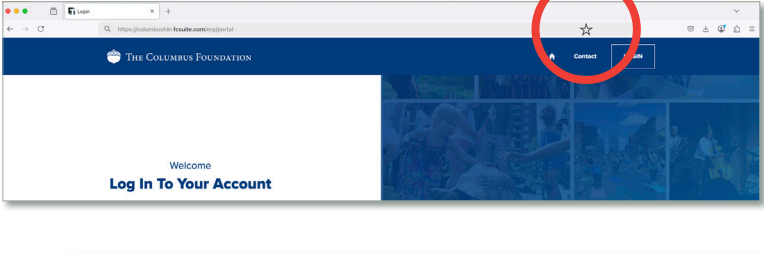

3

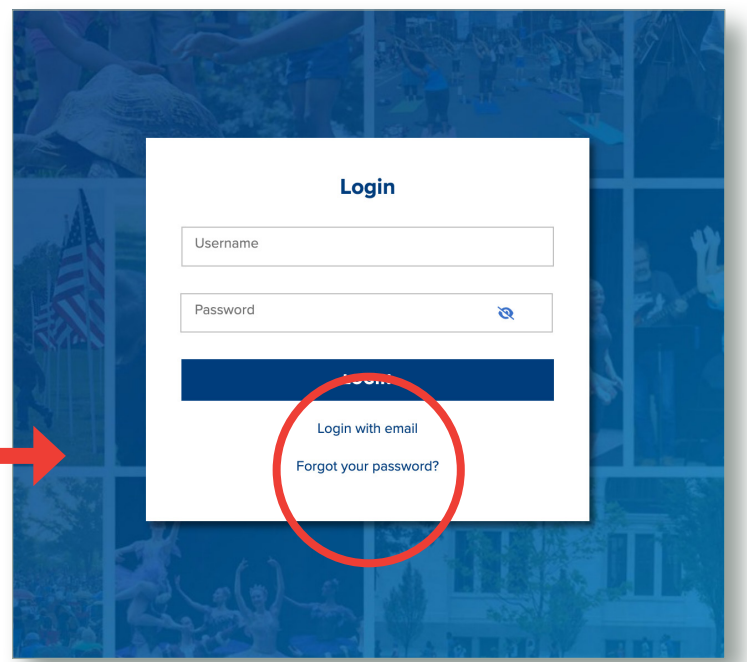

# FUND PORTAL LANDING PAGE (FOR USERS WITH MULTIPLE ACCOUNTS)

You will manage the funds you are associated with from the Fund Portal tab under your personal profile.

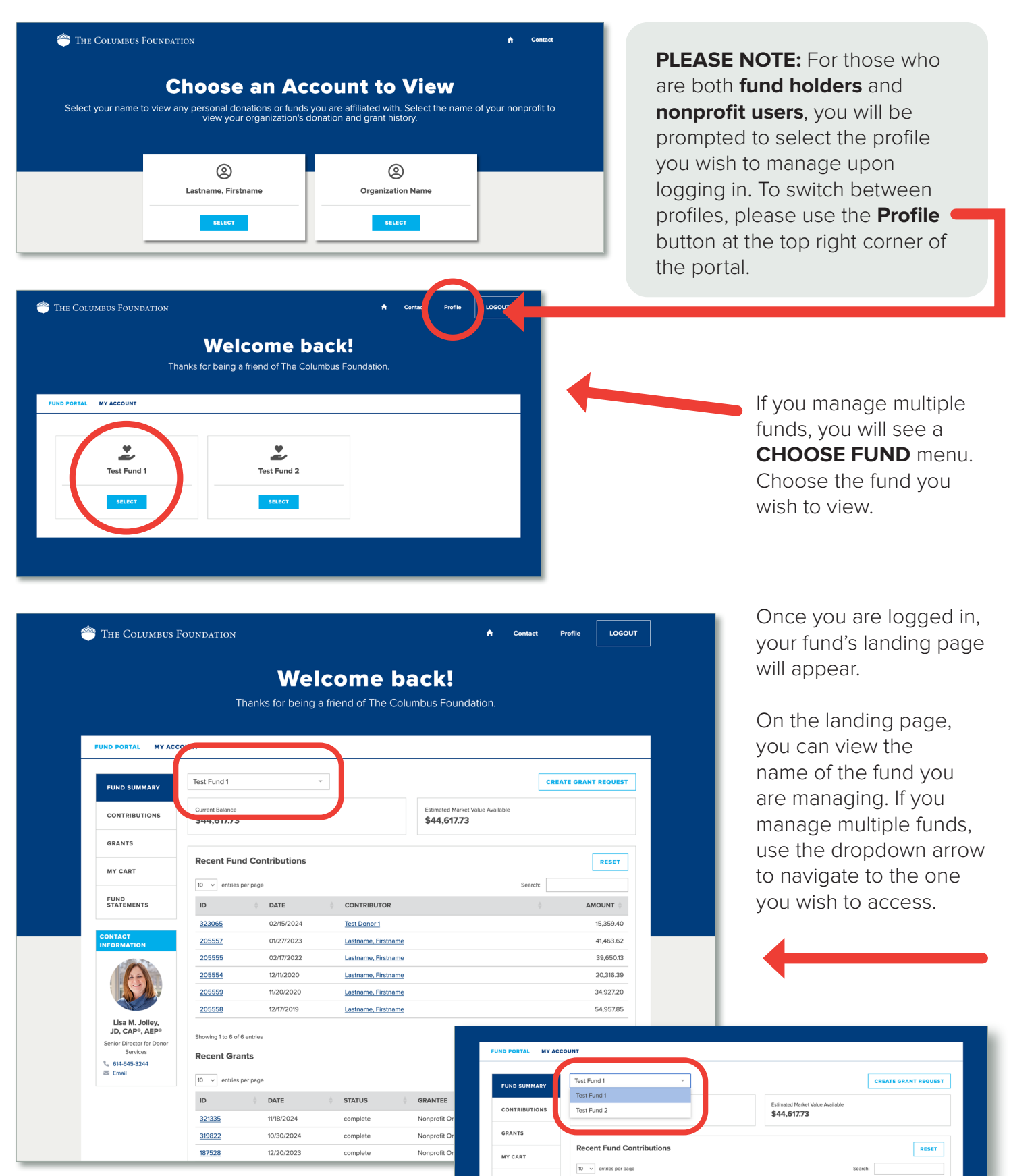

# TABS ON THE FUND PORTAL

Please note: Your access to various tabs on the Fund Portal is a reflection of your role and permissions for a given fund and might not be as extensive as those listed below.

#### **FUND SUMMARY** The landing page provides a quick snapshot of a fund's most recent activity. It lists current balance and estimated market value, recent fund contributions, recent grants, and contact information for your Donor Services Advisor.

**CONTRIBUTIONS** This tab provides details on gifts made to the fund. You can also export this information into a spreadsheet to save and/or print.

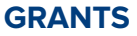

This tab:

- Shows the **GRANT SUMMARY**, **GRANT HISTORY**, and **RECURRING GRANTS** information.
- Enables you to view **GRANT HISTORY** with options to review details about previous grants by organization or fund name and by date.
- Allows advisors of Donor Advised Funds to **COPY** the details of previous grants to suggest a new grant.
- Gives you the option to export information on previous grants into a spreadsheet to save and/or print.
- Enables you to view and edit upcoming recurring grants.

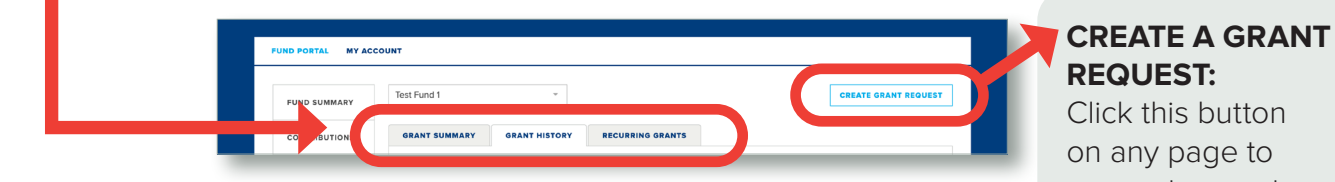

**MY CART** This tab is where advisors of Donor Advised Funds can submit their cart of grant suggestions and see the status of recent grant submissions.

This tab displays quarterly fund statements. Click **PRINT**, **FUND STATEMENTS** to generate a PDF in a new window that you may view, save, and/or print. To view historic statements, please contact your Donor Services Advisor.

Click this button on any page to suggest a grant

from a fund.

FUND SUMMARY

CONTRIBUTIONS

GRANTS

MY CART

FUND STATEMENTS

# SUBMITTING AND MANAGING GRANTS FROM DONOR ADVISED FUNDS

**Please note:** The remainder of this guide is related to **Donor Advised Funds**. To suggest a grant from a fund, click the **CREATE GRANT REQUEST** button in the upper right corner of the Fund Portal and follow these steps.

### PART ONE - CHOOSE A GRANTEE

You may choose a Grantee in one of four ways:

- Choose from previous Grantees or Funds—select a grantee to support from a drop-down list of organizations.
- 2. Other foundation funds—from this drop-down menu, you may select one of The Columbus Foundation's featured funds to support.
- Search for Grantees—search for a specific organization or fund to support. The more information included, the better the search results will be.

To search for a fund, include the following information:

• Fund Name <u>Only</u>

To search for an organization, include the following information:

- Organization Name
- City
- State

**NOTE:** The search results default to those organizations that The Columbus Foundation has already supported. If you do not see the organization you want to support, click on **CANDID RESULTS** to see results from a search of a national database of IRS-recognized tax-exempt organizations and thousands of faith-based nonprofits.

3

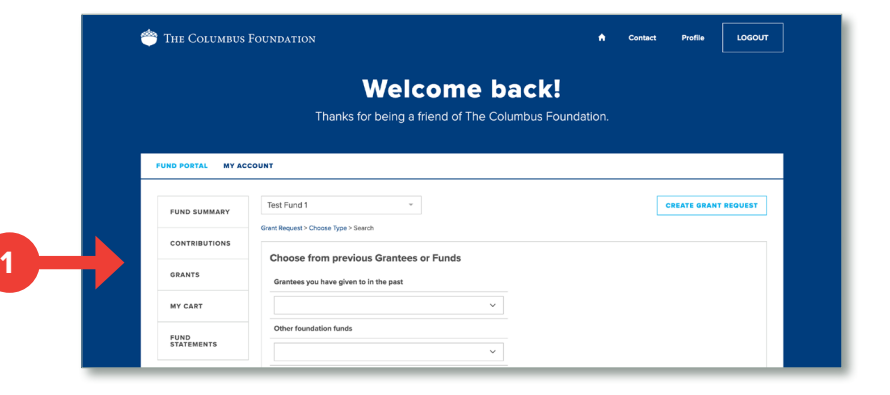

| Ć | THE COLUMBUS       | 5 Foundation                                         | •                                 | Contact | Profile      | LOGOUT  |
|---|--------------------|------------------------------------------------------|-----------------------------------|---------|--------------|---------|
|   |                    | Welcome ba<br>Thanks for being a friend of The Colum | n <b>ck!</b><br>Notes Foundation. |         |              |         |
|   | FUND PORTAL MY AG  | CCOUNT                                               |                                   |         |              |         |
|   | FUND SUMMARY       | Test Fund                                            |                                   | •       | CREATE GRANT | REQUEST |
|   | MY CART            |                                                      |                                   |         |              |         |
|   | FUND<br>STATEMENTS | Other foundation funds                               |                                   |         |              |         |

|                    | Welcome back!<br>Thanks for being a friend of The Columbus Foundation. |
|--------------------|------------------------------------------------------------------------|
| FUND PORTAL MY A   | CCOUNT                                                                 |
| FUND SUMMARY       | Test Fund 1 ~                                                          |
| CONTRIBUTIONS      | Grant Request > Choose Type > Search                                   |
| GRANTS             | Search for Grantees                                                    |
| MY CART            | Chy State                                                              |
| FUND<br>STATEMENTS | ĒN                                                                     |
|                    | SEARCH                                                                 |
|                    |                                                                        |
|                    |                                                                        |
| 🚔 Tur Course       |                                                                        |

| PUNC | PORTAL MY ACCOU | JNT                      |                                                                     |                                          |                      |
|------|-----------------|--------------------------|---------------------------------------------------------------------|------------------------------------------|----------------------|
|      |                 |                          |                                                                     |                                          |                      |
|      | UND SUMMARY     | Test Pund T              |                                                                     |                                          | CREATE GRANT REQUEST |
| c    |                 | Grant Request > Choose 7 | pe > search                                                         |                                          |                      |
|      |                 | Search Results           | for "Columbus"                                                      |                                          |                      |
| G    | IRANTS          | THE COLUM                | US FOUNDATION AND CANDID                                            |                                          |                      |
|      | AN CART         | AFFILIATED O             | IN THE RESULTS                                                      |                                          |                      |
|      | IT CART         |                          | NAME                                                                | ADDRESS                                  | EIN                  |
| Ş    | UND             | CREATE<br>REQUEST        | Actors' Theatre of Columbus                                         | 1000 City Park<br>Columbus, OH 43206     | 31-1054953           |
|      |                 | CREATE                   | American Association of Blacks in Energy AABE Columbus Ohio Chapter | PO Box 163844<br>Columbus, OH 43216      | 32-0174753           |
|      |                 |                          |                                                                     |                                          |                      |
|      |                 | CREATE                   | American Council of the Blind of Ohio Columbus Chapter, Inc.        | 3223 Summerdale La<br>Columbus, OH 43221 | ne 31-0989045        |

Submitting and Managing Grants from Donor Advised Funds

From the Search Results, please note whether you are selecting a nonprofit or fund to support. Only nonprofits will display a City/State and an EIN next to the name.

Once you select your desired fund or organization, you will be automatically redirected to the grant request form to enter your grant details (see next section).

4. Enter Grantee information manually—if you aren't able to locate the organization you'd like to support through The Columbus Foundation and Affiliated Organizations or Candid's results, you will need to enter the organization's information manually. This includes the organization's name, address, and phone number. The fields marked with a red asterisk are required. Once you enter this information, click **SUBMIT**. You will be redirected to a new page to fill in grant details (this will appear on the next page).

| 4 | 🐡 The Columbus                | Foundation                                                                     | Contact Profile LOGOUT |
|---|-------------------------------|--------------------------------------------------------------------------------|------------------------|
|   | FUND PORTAL MY A              | Thanks for being a friend of The Columbus Found                                | lation.                |
|   | FUND SUMMARY                  | Test Fund 1 * Grant Request > Choose Type > Search                             | CREATE GRANT REQUEST   |
|   | GRANTS                        | Enter Grantee information manually Grantee Name *                              |                        |
|   | MY CART<br>FUND<br>STATEMENTS | Street Address*         Apartment, Suite, Bu.           City *         State * |                        |
|   |                               | Email Phone EN These fields are required. SUDMIT                               |                        |

#### PART TWO - ENTER GRANT DETAILS

In the **Description** field, if applicable, provide the grant purpose and instructions for the recipient.

Enter the **Amount** of your grant. A **\$100 minimum** is required for each suggested grant.

If you would like to remain anonymous, select the **Anonymous** checkbox.

Using the **Attachment** feature, attach any backup or additional information to a grant request (e.g., nonprofit event information related to a grant).

If you would like to make the grant in honor or in memory of someone, please include that information, along with their contact details if you would like them to be notified, in the **Additional Instructions for TCF Staff** field.

Once you are finished entering this information, click **ADD TO CART.** 

**Note**—after you click **Add to Cart**, you will be redirected back to the **MY CART** page, shown below.

| The Columbus Foundati |                                        | 🕈 Conta                                                              | ct Profile LOG       |
|-----------------------|----------------------------------------|----------------------------------------------------------------------|----------------------|
|                       | Welcom<br>Thanks for being a friend of | e back!<br>The Columbus Foundation.                                  |                      |
| UND PORTAL MY ACCOUNT |                                        |                                                                      |                      |
| FUND SUMMARY          | 1 -                                    | CREATE O                                                             | RANT REQUEST CART (1 |
| CONTRIBUTIONS Grant F | Request Cart                           |                                                                      |                      |
| GRANTS                |                                        |                                                                      | CONTINUE TO CHECKOUT |
| MY CART               | RECIPIENT<br>Gifts of Kindness Fund    | DESCRIPTION<br>To support to [placeholder] program.                  | AMOUNT<br>100.00     |
| FUND<br>STATEMENTS    |                                        | Grant Reques                                                         | t Total 100.00       |
| My Rec                | ent Grants                             |                                                                      |                      |
| REQUES                | T<br>STATUS RECIPIENT                  | DESCRIPTION                                                          | AMOUNT               |
| 11/18/202             | 4 Complete Nonprofit Organization 1    | This grant is an Annual Contribution sug<br>by Firstnname Lastname.  | gested 10,000.00     |
| 10/30/20              | 24 Complete Nonprofit Organization 2   | This grant is an Annual Gift. It was sugge<br>by Firstname Lastname. | ested 1,000.00       |
|                       |                                        |                                                                      |                      |

|                  |                                                | Welcome back!                                                        |           |   |          |
|------------------|------------------------------------------------|----------------------------------------------------------------------|-----------|---|----------|
|                  | Т                                              | hanks for being a friend of The Columbus Fo                          | undation. |   |          |
|                  |                                                |                                                                      |           |   |          |
| ID PORTAL MY ACC | COUNT                                          |                                                                      |           |   |          |
|                  | Tort Fund 1                                    |                                                                      |           | Г | TREQUEST |
| FUND SUMMARY     | Creat Descent > Che                            | nee Tune > Counte Resurent                                           |           | L |          |
| CONTRIBUTIONS    | Grant Request > Cito                           | oze Uhe - Create vertrear                                            |           |   |          |
|                  | Grant Requ                                     | lest                                                                 |           |   |          |
| GRANTS           | Requested                                      | Lastname, Firstname M. 🗸                                             |           |   |          |
| MY CART          | Grantee                                        | Gifts of Kindness Fund                                               |           |   |          |
| FUND             | Description                                    | To support to [placeholder] program.                                 |           |   |          |
| STATEMENTS       |                                                | 37/255 characters                                                    |           |   |          |
|                  | Amount                                         | 100                                                                  |           |   |          |
|                  | Anonymous                                      |                                                                      |           |   |          |
|                  | Recurring                                      |                                                                      |           |   |          |
|                  | Attachment                                     | Browse No files selected.<br>(or drag and drop anywhere on the page) |           |   |          |
|                  | Attachment<br>Description                      |                                                                      |           |   |          |
|                  | Additional<br>Instructions<br>for TCF<br>Staff |                                                                      |           |   |          |
|                  |                                                | ©                                                                    |           |   |          |
|                  | ADD TO C                                       | ART                                                                  |           |   |          |

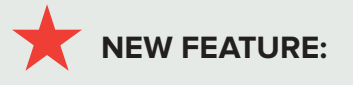

Make a recurring grant by selecting **Recurring** and choosing the start date and recurrence interval and/or number of occurrences. If you would like to make changes after the grant has been approved, please go to the **RECURRING GRANTS** tab under **GRANTS** in the left navigation menu. Please contact your Donor Services Advisor or email <u>DAFgrantrequest@columbusfoundation.org</u> with questions about recurring grants.

#### PART THREE — REVIEW AND SUBMIT REQUEST

Under **MY CART** in the left navigation menu, you will see the grant(s) you have suggested.

| 쓴 The Columbus I   | Foundation                    |                          | n Cor                                                             | ntact Profile       | LOGOUT  |
|--------------------|-------------------------------|--------------------------|-------------------------------------------------------------------|---------------------|---------|
|                    | Thanks                        | Welcom                   | 1e back!<br>f The Columbus Foundation.                            |                     |         |
| FUND PORTAL MY ACC | OUNT                          |                          |                                                                   |                     |         |
| FUND SUMMARY       | Test Fund 1                   | ¥                        | CREAT                                                             | E GRANT REQUEST     | ART (1) |
| CONTRIBUTIONS      | Grant Request Car             | t                        |                                                                   |                     |         |
| GRANTS             |                               |                          | I                                                                 | CONTINUE TO CHECKO  | т       |
| MY CART            | RECIPIER<br>DELETE Bifts of K | Indness Fund             | DESCRIPTION<br>To support to [placeholder] program.               | 100.00              |         |
| FUND<br>STATEMENTS |                               |                          | Grant Requ                                                        | uest Total 100.00   | ノ       |
|                    | My Recent Grants              |                          |                                                                   |                     |         |
|                    | REQUEST<br>DATE STATUS        | RECIPIENT                | DESCRIPTION                                                       | AMOUNT              |         |
|                    | 11/18/2024 Complete           | Nonprofit Organization 1 | This grant is an Annual Contribution s<br>by Firstnname Lastname. | suggested 10,000.00 |         |
|                    | 10/30/2024 Complete           | Nonprofit Organization 2 | This grant is an Annual Gift. It was su<br>by Firstname Lastname. | ggested 1,000.00    |         |
|                    |                               |                          |                                                                   |                     |         |

You're not done yet! Your grant will not be initiated until you review and submit the request.

#### If you click DELETE, your grant request will be immediately and permanently deleted.

Click **EDIT** to make changes to your grant request.

To continue, click CONTINUE TO CHECKOUT.

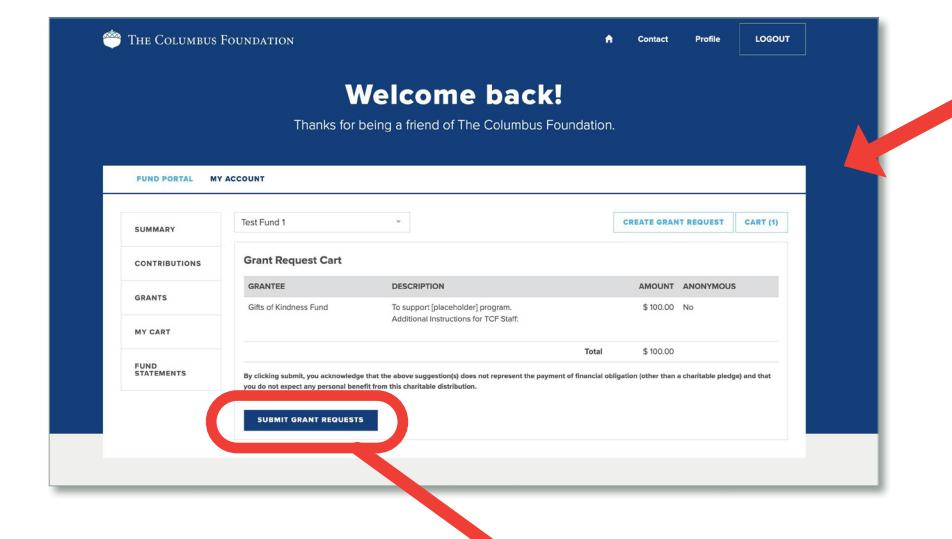

Once you have reviewed your grant request(s), click **SUBMIT GRANT REQUESTS**. Once submitted, The Columbus Foundation team will begin processing the grant request.

You will be redirected to the confirmation page, shown below. Click **CONTINUE** to return to your **MY CART** page where you will see your recent grant submissions awaiting approval.

|                  | Welcome ba                              | ck!             |             |           |          |
|------------------|-----------------------------------------|-----------------|-------------|-----------|----------|
|                  | Thanks for being a friend of The Columi | bus Foundation. |             |           |          |
|                  |                                         |                 |             |           |          |
| JND PORTAL MY AC | COUNT                                   |                 |             |           |          |
|                  | Test Fund 1                             | Г               | CREATE GRAN | TREQUEST  | CART (1) |
| FUND SUMMARY     |                                         |                 | UNERIC UNAN | . ACCOEST |          |
| CONTRIBUTIONS    | ALERT                                   |                 |             |           |          |
| GRANTS           | Grant Request Submitted                 |                 |             |           |          |
| MY CART          | CONTINUE                                |                 |             |           |          |
|                  | CONTINUE                                |                 |             |           |          |

# MANAGE AND VIEW GRANT SUGGESTIONS

#### MANAGE CURRENT GRANT The Columbus Foundation LOGOUT SUGGESTIONS Welcome back! You can review your current Thanks for being a friend of The Columbus Foundation. and pending grant requests on the My Recent Grants FUND PORTAL MY ACCOUNT table in the MY CART CREATE GRANT REQUEST Test Fund 1 section. Under the STATUS FUND SUMMARY My Recent Grants column, you will see one of CONTRIBUTIONS REQUEST DATE five statuses for each grant: STATUS RECIPIENT DESCRIPTION GRANTS AMOUN 02/12/2025 Request (2878) - Gifts of Kindness Fund To support to [placeholder] program 100.00 CANCEL MY CART This grant is an Annual Contribution suggested by Firstname Lastname. 11/18/2024 Complete Nonprofit Organization 1 10,000.00 REQUEST A grant FUND STATEMENTS 10/30/2024 Paid Nonprofit Organization 2 This grant is an Annual Gift. It was 1,000.00 suggestion has suggested by Firstname Lastname been submitted to The Columbus Foundation team for processing. To cancel a grant request before it is processed, click

**CANCELED** A grant suggestion has been canceled.

the **CANCEL** button.

- **PENDING** The Columbus Foundation team is currently processing the grant request.
- **APPROVED** The grant request has been approved but not yet paid.
- **PAID/**The grant request has been approved, and a payment has been made to the<br/>organization.

#### **VIEW OR COPY PAST GRANT DETAILS**

Once you click **GRANTS** in the left navigation menu, you will go to **GRANT HISTORY** to view your previous grants. This is sorted by grant date. If you'd like to suggest a grant to that organization or fund, you can click **COPY**, and it will auto-populate a grant suggestion with the same description and amount.

The first section, **GRANT SUMMARY**, allows you to view your grants grouped by organization or fund name, listed alphabetically. It also includes the number of grants and the total grant amount that has been issued from your fund to each grantee.

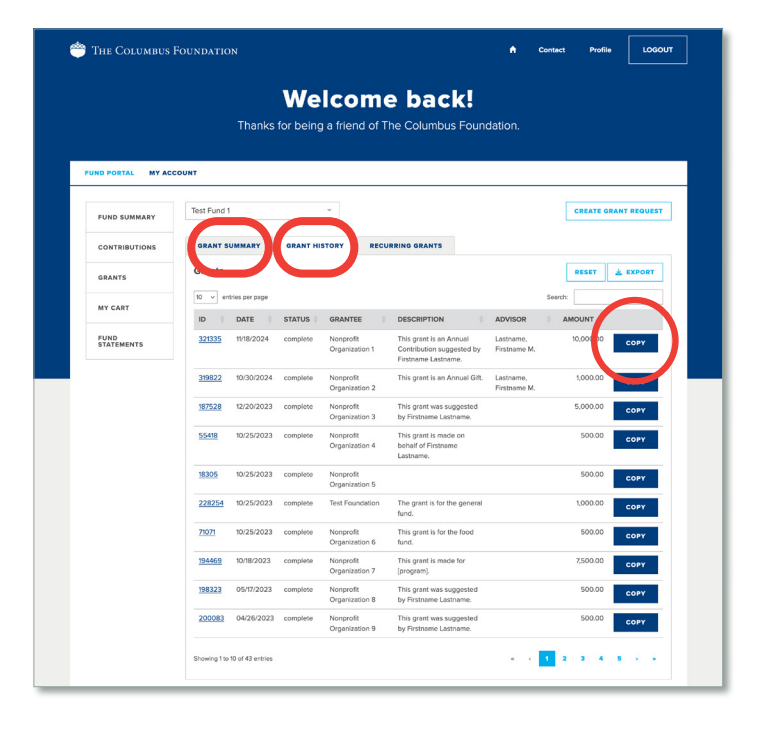

To export the information listed on the **GRANT HISTORY** tab into a spreadsheet to save and/or print, click the **EXPORT** button at the top of the table.

If you click on the grant identification number on the left side, it will bring up additional details about this grant, including payment information.

|                    |                  | Welcome<br>hanks for being a friend of The C                             | back!<br>Columbus Found | lation.   |                 |                   |
|--------------------|------------------|--------------------------------------------------------------------------|-------------------------|-----------|-----------------|-------------------|
| UND PORTAL MY AC   | COUNT            |                                                                          |                         |           |                 |                   |
| FUND SUMMARY       | Test Fund 1      | v                                                                        |                         |           | CREAT           | E GRANT REQUEST   |
| CONTRIBUTIONS      | GRANT SUM        | MARY GRANT HISTORY RECURRING                                             | GRANTS                  |           |                 |                   |
| GRANTS             | Grant            |                                                                          | Payment Sc              | nedule    |                 |                   |
| MY CART            | ID<br>Grant Data | 321335                                                                   | PAYMENT<br>DATE         | AMOUN     | VOUCHER<br>DATE | VOUCHER<br>STATUS |
|                    | Recipient        | Nonprofit Organization 1                                                 | 11/18/2024              | 10,000.00 | 11/18/2024      | paid              |
| FUND<br>STATEMENTS | Status           | complete                                                                 |                         |           |                 |                   |
|                    | Amount           | 10,000.00                                                                |                         |           |                 |                   |
|                    | Description      | This grant is an Annual Contribution suggested by<br>Firstname Lastname. | r                       |           |                 |                   |
|                    |                  |                                                                          |                         |           |                 |                   |

|                    |               |               | We        | lco                   | m       | e bac                                                          | k.                       |                           |       |           |         |
|--------------------|---------------|---------------|-----------|-----------------------|---------|----------------------------------------------------------------|--------------------------|---------------------------|-------|-----------|---------|
|                    |               | Thanks        | for being | a frien               | d of T  | he Columbus                                                    | Found                    | lation                    |       |           |         |
|                    |               | manna         | ior being | g a men               |         |                                                                | / ounc                   | 100011.                   |       |           |         |
| FUND PORTAL MY AC  | COUNT         |               |           |                       |         |                                                                |                          |                           |       |           |         |
|                    |               |               |           |                       |         |                                                                |                          |                           |       |           |         |
| FUND SUMMARY       | Test Fund 1   |               |           |                       |         |                                                                |                          |                           |       | CREATE O  | RANT RE |
| CONTRIBUTIONS      | GRANT S       | UMMARY        | GRANT HI  | STORY                 | RECU    | RRING GRANTS                                                   |                          |                           |       |           |         |
| GRANTS             | Grants        |               |           |                       |         |                                                                |                          |                           |       | RESE      | ± exp   |
|                    |               | ties per page |           |                       |         |                                                                |                          |                           | Searc | h:        |         |
| MY CART            | ю (           | D             | STATUS (  | GRANTE                | E (     | DESCRIPTION                                                    |                          | ADVISOR                   |       | AMOUNT 0  |         |
| FUND<br>STATEMENTS | 321335        | 11/18/024     | complete  | Nonprofit<br>Organiza | tion 1  | This grant is an An<br>Contribution sugge<br>Firstname Lastnam | inual<br>ested by<br>ne. | Lastname,<br>Firstname M. |       | 10,000.00 | co      |
|                    |               | 10/30/2024    | complete  | Nonprofit<br>Organiza | tion 2  | This grant is an An                                            | inual Gift.              | Lastname,<br>Firstname M. |       | 1,000.00  | co      |
|                    | 187528        | 12/20/2023    | complete  | Nonprofit<br>Organiza | tion 3  | This grant was sug<br>by Firstname Lastr                       | gested<br>name.          |                           |       | 5,000.00  | cor     |
|                    | 55418         | 10/25/2023    | complete  | Nonprofit<br>Organiza | tion 4  | This grant is made<br>behalf of Firstname<br>Lastname.         | e on                     |                           |       | 500.00    | cor     |
|                    | 18305         | 10/25/2023    | complete  | Nonprofit<br>Organiza | tion 5  |                                                                |                          |                           |       | 500.00    | col     |
|                    | 228254        | 10/25/2023    | complete  | Test Four             | ndation | The grant is for the fund.                                     | e general                |                           |       | 1,000.00  | co      |
|                    | 71071         | 10/25/2023    | complete  | Nonprofit<br>Organiza | tion 6  | This grant is for the fund.                                    | e food                   |                           |       | 500.00    | co      |
|                    | <u>194469</u> | 10/18/2023    | complete  | Nonprofit<br>Organiza | tion 7  | This grant is made<br>[program].                               | for                      |                           |       | 7,500.00  | cor     |
|                    | 198323        | 05/17/2023    | complete  | Nonprofit<br>Organiza | tion 8  | This grant was sug<br>by Firstname Lastr                       | gested<br>name.          |                           |       | 500.00    | COP     |
|                    | 200083        | 04/26/2023    | complete  | Nonprofit<br>Organiza | tion 9  | This grant was sug<br>by Firstname Lastr                       | gested name.             |                           |       | 500.00    | cor     |
|                    |               |               |           |                       |         |                                                                |                          |                           | _     |           |         |

You can also view or copy past grant suggestions by clicking the grantee name in the **GRANT SUMMARY** section of the page. A list of your grants to that organization or fund will appear.

|                    | W                         | elcome back!                                                                    |                |
|--------------------|---------------------------|---------------------------------------------------------------------------------|----------------|
|                    | I nanks for be            | ing a friend of The Columbus Foundati                                           | on.            |
| FUND PORTAL MY ACC | COUNT                     |                                                                                 |                |
|                    | The Densit                |                                                                                 |                |
| FUND SUMMARY       | lest Fund 1               |                                                                                 | CREATE REQUEST |
| CONTRIBUTIONS      | GRANT SUMMARY GRAN        | HISTORY RECURRING GRANTS                                                        |                |
| GRANTS             | Grants                    |                                                                                 | RESET 🛓 EXPORT |
| MY CART            | 10 v entries per page     |                                                                                 | Search:        |
| 511110             | ID 0 DATE 0 STATUS        | GRANTEE DESCRIPTION                                                             | VISOR AMOUNT   |
| STATEMENTS         | 39329 12/15/2021 complete | Organization 1 by Firstname Lastname.                                           | 2,50100 сору   |
|                    | 39304 12/02/2020 complete | Nonprofit This grant is made on behalf<br>Organization 1 of Firstname Lastname. | 2,500.0 COPY   |
|                    | 39320 06/16/2020 complete | Nonprofit<br>Organization 1                                                     | 2,500.00 COPY  |
|                    |                           |                                                                                 | _              |

|                  |                               | Welco             | ome bac           | k!            |        |             |          |
|------------------|-------------------------------|-------------------|-------------------|---------------|--------|-------------|----------|
|                  | Thanks                        | for being a friei | nd of The Columbu | s Foundation. |        |             |          |
|                  |                               |                   |                   |               |        |             |          |
| UND PORTAL MY AC | COUNT                         |                   |                   |               |        |             |          |
|                  | Test Fund 1                   | v                 |                   |               |        | CREATE GRAN | T REQUE  |
| SUMMART          |                               |                   |                   |               |        |             |          |
| CONTRIBUTIONS    | GRANT SUMMARY                 | GRANT HISTORY     | RECURRING GRANTS  |               |        |             |          |
| GRANTS           | Grant Summary                 |                   |                   |               |        |             | RESET    |
|                  | 10 v entries per page         |                   |                   |               | Search |             |          |
| MY CART          |                               |                   |                   |               | GRANTS | A           | MOUNT    |
| FUND             | Nonprofit Organization 1      |                   |                   |               |        | 3           | 7,500.0  |
|                  |                               |                   |                   |               |        | 1           | 2,500.0  |
|                  | Nonprofit Organization 3      |                   |                   |               |        | 9           | 40,500.0 |
|                  | Nonprofit Organization 4      |                   |                   |               |        | 1           | 500.0    |
|                  | Nonprofit Organization 5      |                   |                   |               |        | 1           | 5,000.0  |
|                  | Nonprofit Organization 6      |                   |                   |               |        | 1           | 100.0    |
|                  | Test Foundation 1             |                   |                   |               |        | 3           | 4,500.0  |
|                  | Nonprofit Organization 7      |                   |                   |               |        | 1           | 2,500.0  |
|                  | Nonprofit Organization 8      |                   |                   |               |        | 3           | 15,500.0 |
|                  | Test Organization 2           |                   |                   |               |        | 2           | 10,000.0 |
|                  | Showing 1 to 10 of 23 entries |                   |                   |               |        | 1 2 3       |          |

If you click **COPY**, a grant suggestion will auto-populate with the same description and amount for you to edit and submit.

# **VIEW TAX RECEIPTS**

Navigate to the **My Donations** tab in your Portal. Here you will see a summary of your individual donation information, including credit card gifts and contributions to a fund.

Go to **DONATIONS** in the left navigation menu and click on the **donation identification number** on the left side to bring up additional details about a donation.

| The Columbus         | s Foundation                                                                                                    | <b>n</b> (                             | Contact Profile              | LOGOU                      |
|----------------------|----------------------------------------------------------------------------------------------------|----------------------------------------|------------------------------|----------------------------|
|                      | Welcome bac                                                                                                    | ck!                                    |                              |                            |
|                      | Thanks for being a friend of The Columb                                                                                                    | ous Foundation.                        |                              |                            |
| Y DONATIONS          | NDS MY ACCOUNT                                                                                                    |                                        |                              |                            |
|                      |                                                                                                    |                                        |                              |                            |
| For details about do | onations made before February 2024, please contact give@columbusfo                                                                                                    | undation.org.                          |                              |                            |
| For details about do | onations made before February 2024, please contact give@columbusfo                                                                                                    | undation.org.                          |                              |                            |
| For details about do | onations made before February 2024, please contact give@columbusfo My Donations                                                                                                    | undation.org.                          | MAKE A                       |                            |
| For details about do | My Donations                                                                                                    | undation.org.                          | RESET                        | DONATION                   |
| For details about do | My Donations Donations Understand                                                                                                    | undation.org.                          | MAKE A<br>RESET              | A DONATION                 |
| For details about de | My Donations         Donations         2       entries per page         ID       DUE       FUND       RECURRING                                                                                                    | undation.org.<br>US TYPE DES           | MAKE A<br>RESET 📩<br>Search: | EXPORT                     |
| For details about do | My Donations  Donations  Donatio | undation.org.<br>US TYPE DES<br>Stripe | RESET                        | A DONATION<br>EXPORT       |
| For details about do | My Donations         Donations         10       Dure         FUND       RECURRING         336838       127         2024, please contact give@columbusfo         336838       127         2024       Test Fund 1         330816       0/03/2024         Test Fund 1                                                                                                    | undation.org.<br>US TYPE DES<br>Stripe | RESET                        | A DONATION<br>. EXPORT<br> |

|                      | W                                  | elcome b                  | ack!                |             |         |
|----------------------|------------------------------------|---------------------------|---------------------|-------------|---------|
|                      | Thanks for bei                     | ng a friend of The Co     | lumbus Foundation.  |             |         |
|                      |                                    |                           |                     |             |         |
| MY DONATIONS FUN     | DS MY ACCOUNT                      |                           |                     |             |         |
|                      |                                    |                           |                     |             |         |
| For details about do | nations made before February 2024, | please contact give@colun | nbusfoundation.org. |             |         |
|                      |                                    |                           |                     |             |         |
| SUMMARY              | Donations > Donation 336838        |                           |                     | 🖶 PRINT TAX | RECEIPT |
|                      |                                    |                           |                     |             |         |
| DONATIONS            | Donation                           |                           |                     |             |         |
|                      | DonationID 336838                  |                           |                     |             |         |
| DONATIONS            | Donation Date 12/17/2024           |                           |                     |             |         |
|                      | Fund Test Fund 1                   |                           |                     |             |         |
|                      | Anonymous No                       |                           |                     |             |         |
|                      | Advisor                            |                           |                     |             |         |
|                      | Description                        |                           |                     |             |         |
|                      | Donation Note                      |                           |                     |             |         |
|                      | Amount 1,000.00                    |                           |                     |             |         |
|                      | Recognition                        |                           |                     |             |         |
|                      |                                    |                           |                     |             |         |

To view a tax receipt, click **PRINT TAX RECEIPT** in the upper right corner of the Donation Details section.

To view tax receipts from donations before February 2024, please contact give@columbusfoundation.org.

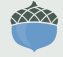